# 多要素認証(MFA)/Multi-factor authentication MFA設定の動作確認をしたい。/How to check the operation of

MFA settings.

#### 広大IDの場合

#### 【学内から確認する場合】

学内Wi-Fiの eduroamに接続(または携帯電話会社のLTE通信などでも可)し、学外からアクセスする環境に切り替えてください。 以降は、「学外から確認する」手順で実施してください。

#### 【学外から確認する場合】

学外ネットワークから「

メディアセンター利用登録システム(<u>https://reg.huc.hiroshima-u.ac.jp/</u>)」

(あるいは、学生なら「もみじ(<u>https://momiji.hiroshima-u.ac.jp/momiji-top/index.shtml</u>)」、職員なら「いろは(<u>https://commu.office.hiroshima-u.ac.jp/aqua/</u>)」) u.ac.jp/aqua/)」)に広大IDでログインしてください。

広大IDでログイン後、「認証コード入力を要求するページが表示された場合は、多要素認証 の設定が有効になっていることが確認できます。

また、認証方式のタブから、以下の中で自分が設定している2要素目の認証方法が確認できます。

- ・トークン認証コード
- ・メール通知認証コード
- ・バックアップコード

自分が設定している2要素目を使ってログインができることも確認してください。 もし、自

分が設定している

2要素目を使ってログインができな

い場合は、学内から「メディアセンター利用登録システム(<u>https://reg.huc.hiroshima-u.ac.jp/</u>)」に広大IDでログイン後、「広大ID」-「多要素認証設定」から設定を変更できます。 2要素目を使ってログインができず来学も困難な場合は、メディアセンターにお問い合わせく ださい。

### • IMCアカウントの場合

#### 【学内から確認する場合】

学内Wi-Fiのeduroamに接続(または携帯電話会社のLTE通信でも可)に接続し、学外からア クセスする環境にしてください。

以降、「学外から確認」の手順を実施してください。

#### 【学外から確認する場合】

「Microsoft365ポータル(<u>https://portal.office.com</u>

)」サイトにIMCアカウントでサインインしてください。

IMCアカウントでログイン後、「サインイン要求を承認」するページや「コードの入力を要求」するページが表示された場合は、多要素認証の設定が有効になっていることが確認できます。

### 多要素認証 (MFA) / Multi-factor authentication

また、「Microsoft Authenticatorアプリを現在利用できません」や「別の方法でサインインする」から、以下の中で自分が設定している2要素目の認証方法が確認できます。

- ・Microsoft Authenticator-通知
- ・モバイルアプリによる認証?
- ・SMSによる認証?
- ・電話-テキスト
- ・電話-通話
- ・音声電話による認証?
  自分が設定している2要素目を使ってログインができることも確認してください。

もし、自分が設定している2要素目を使ってログインができない場合は、 「メディアセンター利用登録システム(<u>https://reg.huc.hiroshima-u.ac.jp/</u>)」に" **広大IDでログイン**"して、IMCアカウントの多要素認証の初期化をしてから再設定が必要です。 以下のページをご参照いただき、再設定してください。

・「<u>アプリの再設定方法(IMCアカウントの多要素認証)</u>」の「B. 自分で最初から設定しなおす」

自分で初期化もできず、来学も困難な場合は、メディアセンターにお問い合わせください。

#### -----HIRODAI ID

• You can check it by following these steps If you are on campus, connect to an off-campus network (eduroam, LTE, etc.).

1. Please login to the registration system"<u>IMC Registration System</u>"concerning your HIRODAI ID.

(or <u>MOMIJI</u> for students, <u>IROHA</u> for staff.)

2. If Multi-Factor Authentication is enabled, a web page will appear after login requesting the entry of an authentication code.

3. You can check the second factor authentication method you have set up on the Authentication Method tab.

- Token authentication code
- Email Notification Authentication Code
- · Backup code

4. We recommend checking if it is possible to log in using the second element you have set up. If you are unable to log in using the second factor you have set up, you can change the

settings in 'Multi-Factor Authentication settings' under 'HIRODAI ID' in <u>the registration system</u> for your HIRODAI ID via the campus network.

If you are unable to log in using the second factor and have difficulty coming to the campus, please contact the Media Center.

#### **IMC** Account

• You can check it by following these steps If you are on campus, connect to an off-campus network (eduroam, LTE, etc.).

- 1. Please login to the Microsoft365 portal with IMC Account.
- 2. If Multi-Factor Authentication is enabled, web pages that Accept Sign-In Request or Request

## 多要素認証 (MFA) / Multi-factor authentication

Code Entry will appear after login requesting the entry of an authentication code. 3. You can also check the second factor authentication method you have set up in the following from "Microsoft Authenticator app is currently unavailable " or " Sign in with another method ". Microsoft Authenticator-Notifications

- Microsoft Authenticator
- · the mobile app
- Authentication by SMS
- Phone call text
- Phone call Calling
- Voice Phone Authentication

4. We recommend checking if it is possible to log in using the second element you have set up. If you are unable to log in using the second factor you have set up, you will need to initialize the multifactor authentication for your IMC Account and then reconfigure it in the registration system for your HIRODAI ID.

Please refer to the "B. Set it up again from the beginning by yourself" in <u>How to reset</u>. If you are unable to initialize by yourself and have difficulty coming to the university, please contact the Media Center.

一意的なソリューション ID: #1107 製作者: imc-helpdesk 最終更新: 2025-03-12 10:43